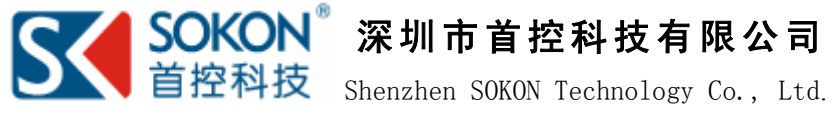

### 用户手册

### TTX-M945AVE

MINI嵌入式主板

版本: A0

请访问公司网址: http://www.sokon.cn

地址: 深圳市福田区八卦岭工业区八卦一路鹏盛村2栋20层 电话: 0755-82132048、89804448、82491458 传真: 0755-82491458 E-mail: sales@sokon.cn

## 目 录

| 1.         | 简                                                                                                    | i介.                                                   |                                                                                                    | 1                                                                    |
|------------|----------------------------------------------------------------------------------------------------|-------------------------------------------------------|----------------------------------------------------------------------------------------------------|----------------------------------------------------------------------|
|            | 1.                                                                                                    | 1                                                     | 主板特性                                                                                                    | 1                                                                    |
|            | 1.                                                                                                    | 2                                                     | 环境与机械尺寸                                                                                                    | 3                                                                    |
| 2.         | 主                                                                                                    | 板                                                     | 构造图                                                                                                    | 4                                                                    |
|            | 2.                                                                                                    | 1                                                     | 功能接口标识描述                                                                                                    | 4                                                                    |
| 3.         | 主                                                                                                    | 板                                                     | 安装                                                                                                    | 6                                                                    |
|            | 3.                                                                                                    | 1                                                     | 安全指导                                                                                                    | 6                                                                    |
|            | 3.                                                                                                    | 2                                                     | 系统内存的安装                                                                                                    | 7                                                                    |
|            | 3.                                                                                                    | 3                                                     | 跳线设置                                                                                                    | 7                                                                    |
| 4.         | 板                                                                                                    | 载                                                     | 接头和接口                                                                                                    | 9                                                                    |
| 5          | ÷                                                                                                    | 标                                                     | 吃制按钮。 状态指示                                                                                                    | 17                                                                   |
| <i>J</i> . | <u> </u>                                                                                                    |                                                       | 11月12日 11日1日 11日11日 |                                                                      |
| ,          | п                                                                                                    | 10                                                    | a M. FR                                                                                                    | 10                                                                   |
| 6.         | B                                                                                                    | 10                                                    | S 设置                                                                                                    | 18                                                                   |
| 6.         | <b>B</b><br>6.                                                                                                    | 1 <b>0</b> 9                                          | <b>S 设置</b><br>BIOS 主界面                                                                                                    | <b>18</b><br>19                                                      |
| 6.         | <b>B</b><br>6.<br>6.                                                                                                    | 1<br>2                                                | <b>S 设置</b><br>BIOS 主界面<br>标准 CMOS 设定                                                                                                    | <b>18</b><br>19<br>21                                                |
| 6.         | <b>B</b><br>6.<br>6.                                                                                                    | 1<br>2<br>3                                           | S 设置<br>BIOS 主界面<br>标准 CMOS 设定<br>高级 BIOS 特性设定                                                                                                    | 18<br>19<br>21<br>23                                                 |
| 6.         | <b>B</b><br>6.<br>6.<br>6.                                                                                                    | 1<br>2<br>3<br>4                                      | <b>S 设置</b><br>BIOS 主界面<br>标准 CMOS 设定<br>高级 BIOS 特性设定<br>高级芯片组特性设定                                                                                                    | 18<br>19<br>21<br>23<br>26                                           |
| 6.         | <b>B</b><br>6.<br>6.<br>6.<br>6.                                                                                                    | 1<br>2<br>3<br>4<br>5                                 | <b>S 设置</b><br>BIOS 主界面<br>标准 CMOS 设定<br>高级 BIOS 特性设定<br>高级芯片组特性设定<br>整合周边设定                                                                                                    | 18<br>19<br>21<br>23<br>26<br>30                                     |
| 6.         | <b>B</b><br>6.<br>6.<br>6.<br>6.                                                                                                    | 1<br>2<br>3<br>4<br>5<br>6                            | <b>S 设置</b><br>BIOS 主界面<br>标准 CMOS 设定<br>高级 BIOS 特性设定<br>高级芯片组特性设定<br>电源管理设定                                                                                                    | 18<br>21<br>23<br>26<br>30<br>37                                     |
| 6.         | <ul> <li>B</li> <li>6.</li> <li>6.</li> <li>6.</li> <li>6.</li> <li>6.</li> <li>6.</li> </ul>                                                 | 1<br>2<br>3<br>4<br>5<br>6<br>7                       | S 设置         BIOS 主界面                                                                                                    | 18<br>21<br>23<br>26<br>30<br>37<br>41                               |
| 6.         | <ul> <li>B</li> <li>6.</li> <li>6.</li> <li>6.</li> <li>6.</li> <li>6.</li> <li>6.</li> <li>6.</li> </ul>                                     | 1<br>2<br>3<br>4<br>5<br>6<br>7<br>8                  | S 设置         BIOS 主界面                                                                                                    | 18<br>21<br>23<br>26<br>30<br>37<br>41<br>43                         |
| 6.         | <ul> <li>B</li> <li>6.</li> <li>6.</li> <li>6.</li> <li>6.</li> <li>6.</li> <li>6.</li> <li>6.</li> <li>6.</li> </ul>                         | 1<br>2<br>3<br>4<br>5<br>6<br>7<br>8<br>9             | S 设置         BIOS 主界面                                                                                                    | 18<br>21<br>23<br>26<br>30<br>37<br>41<br>43<br>44                   |
| 6.         | <ul> <li>B</li> <li>6.</li> <li>6.</li> <li>6.</li> <li>6.</li> <li>6.</li> <li>6.</li> <li>6.</li> <li>6.</li> <li>6.</li> </ul>             | 1<br>2<br>3<br>4<br>5<br>6<br>7<br>8<br>9<br>10       | S 设置         BIOS 主界面                                                                                                    | 18<br>19<br>21<br>22<br>26<br>30<br>37<br>41<br>43<br>44<br>46       |
| 6.         | <ul> <li>B</li> <li>6.</li> <li>6.</li> <li>6.</li> <li>6.</li> <li>6.</li> <li>6.</li> <li>6.</li> <li>6.</li> <li>6.</li> <li>6.</li> </ul> | 1<br>2<br>3<br>4<br>5<br>6<br>7<br>8<br>9<br>10<br>11 | S 设置                                                                                                    | 18<br>19<br>21<br>23<br>26<br>30<br>37<br>41<br>43<br>44<br>46<br>47 |

### 1. 简介

#### 1.1 主板特性

ITX-M945AVE主板是一款支持Intel®Core<sup>™</sup>Duo、Intel®Core2<sup>™</sup> Duo、Intel®Core<sup>™</sup>Solo、Intel®Celeron®MProcessor基于Intel<sup>®</sup> 82945GM(GMCH)芯片组设计的高性能、高可靠产品,主要特点如下:

- ◆ 支持Intel<sup>®</sup> Core<sup>™</sup> Duo、Intel<sup>®</sup> Core2<sup>™</sup> Duo、Intel<sup>®</sup>
   Core<sup>™</sup> Solo、Intel<sup>®</sup> Celeron<sup>®</sup> M Processor
- ◆ 支持一条200Pin DDR2 S0-DIMM系统内存扩充插槽, 主板内存最大容量可到2GB, 支持 DDR2-400/533/667。
- ◆ 内建图形加速控制器GMA3.5,采用DVMT3.0技术分配显存, 支持CRT、LVDS、DVI、S-Video双显示输出。
- ◆ 支持 2 个标准RS-232接口,支持MODEM唤醒功能。
- ◆ 最多可支持 6 个标准USB 2.0高速接口。
- ✤ 1个1Gbs网络接口,支持网络引导启动、WOL功能。
- ✤ 支持AC97 5.1音频输入/输出接口。
- ◆ 1个ATA33/66/100标准IDE接口、2 个 SATA 接口、一个标准 PS/2鼠标/键盘接口以及看门狗定时器等功能。

可应用于多媒体查询、智能终端、网络安全、仪器仪表、军事、 智能产品、工业现场等各种嵌入式领域。

#### 微处理器 (CPU)

板载CPU,支持Intel® Core<sup>™</sup> Duo、Intel® Core2<sup>™</sup> Duo、 Intel® Core<sup>™</sup> Solo、Intel® Celeron® M Processor,支持 533/667MHz前端系统总线。

#### 芯片组(Chipset)

Intel 82945GM(GMCH)、82801GBM/FB(ICH7M/ICH7)芯片组。

#### 系统存储器(System Memory)

主板配置单个DDR2 SODIMM200 Sockect, 用户自行选配 DDR2 内

存, 支持 DDR2-400/533/667, 最大容量可达2GB。

注: DDR2 频率选要与 CPU 相适应。

#### 图形显示功能

- 主板内建的图形控制器具有可以进行并行数据处理和精确 像素插入的3D超管线架构,全3D硬件加速,以及动画加速能 力: 400MHz RAMDAC。
- ▶ 支持 QXGA (2048 X 1536) 模式
- ▶ 单通道 LVDS(18-bit/24-bit)显示输出,显示分辨率高达 1400x1050@18bit和1600x1200@24bit

#### IDE 功能

一个增强的ATA100/66/33标准IDE接口,可支持最多2个 U1traATA 100/ 66 /33 IDE设备,两个标准 SATA硬盘接口,SATA1、 SATA2。

#### 网络功能 (LAN)

▶ 主板内建一个1Gb/s以太网控制器(Realtek RTL8111B/C)

▶ 支持网络引导启动、WOL功能

#### 音频功能(Audio)

- ▶ 主板内建一个标准的AC97音效芯片
- ▶ 支持MIC-in、Line out、Line in

#### USB 功能

6个USB2.0高速接口,支持480Mb/s传输率

#### I/O 功能

- ▶ 2个标准RS-232 串口,支持串口唤醒。
- ➤ 一组标准miniDIN插座,经一转二转接电缆连接PS/2键盘和 鼠标

#### BIOS

- ➢ 4Mb AWARD BIOS
- ▶ 支持即插即用 (Plug and Play, PNP)

#### 系统检测功能

CPU、系统机箱温度的检测,系统主要工作电压、CMOS电池

电压的检测

#### Super I/O 看门狗定时器

- ▶ 256级,可编程
- ▶ 可编程时间到中断
- ▶ 时间到事件复位系统

#### 电源支持

支持 ATX 电源供电。

#### 1.2 环境与机械尺寸

#### ◆ 工作环境:

温度: 0℃~60℃;

湿度: 5%~95% (非凝结状态);

#### ◆ 储存环境:

温度: -40°C~80°C;

湿度: 5%~95% (非凝结状态);

#### ◆ 尺寸:

170mm × 170mm (6.7" × 6.7")

### 2. 主板构造图

### 2.1 功能接口标识描述

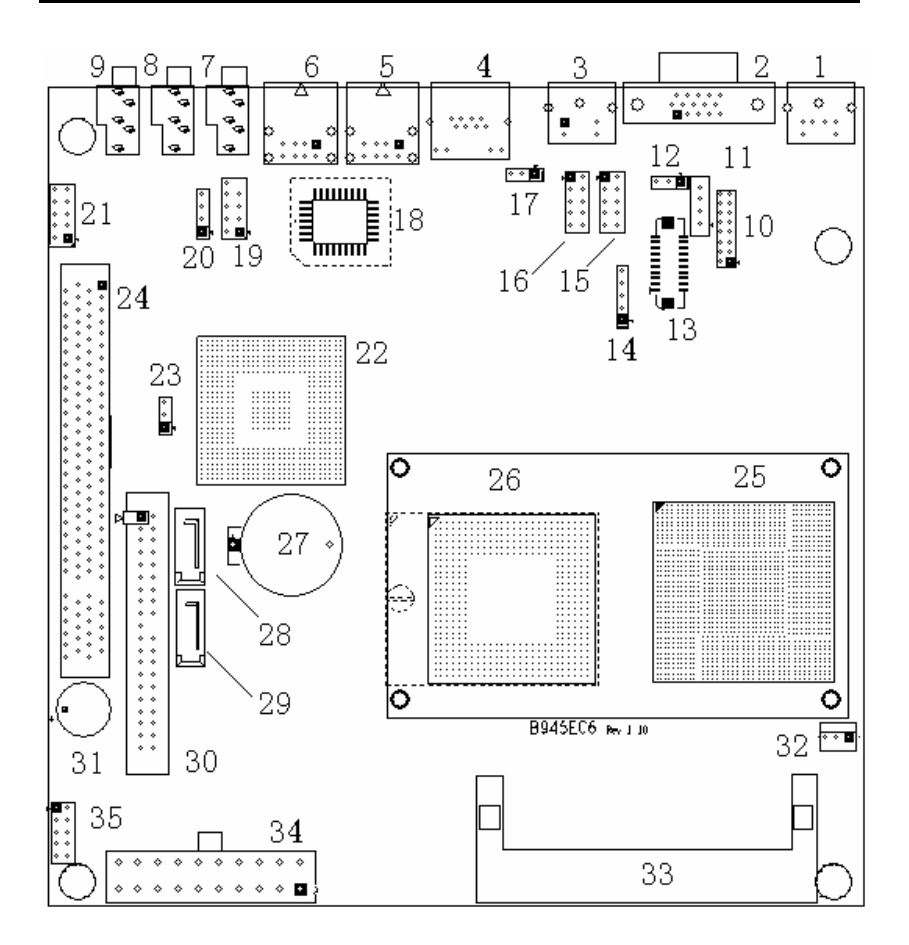

- 1 ---- Keyboard / Mouse Connector (PS2)
- 2 ---- CRT Connector (VGA)
- 3 ---- S-Video Connector (S-VIDEO)
- 4 ---- G-LAN Connector (LAN1)

- 5 ---- Rear USB2.0\*2 Connector (USB0-1)
- 6 ---- Rear USB2.0\*2 Connector (USB4-5)
- 7 ---- AC97 Line-in / Surround Connector (LINE-IN)
- 8 ---- AC97 Line-out Connector (LINE-OUT)
- 9 ---- AC97 Mic-in / Center/LFE Connector (MIC-IN)
- 10 ---- DVI Pin Header (DVI)
- 11 ---- LVDS Backlight Pin Header (LVDS\_P)
- 12 ---- LVDS Voltage Setting Jumper ( JP1)
- 13 ---- LVDS Pin Header (LVDS)
- 14 ---- IrDA Pin Header (IR\_DA)
- 15 ---- Serial Port1 Pin Header (COM1)
- 16 ---- Serial Port2 Pin Header (COM2)
- 17 ---- Wake On by Moderm Pin Header (WOM)
- 18 ---- BIOS (U30)
- 19 ---- Front Panel USB2.0\*2 Pin Header (F\_USB6-7)
- 20 ---- Audio CD\_IN Pin Header (CD\_IN)
- 21 ---- Front Panel Audio Pin Header (F\_AUDIO)
- 22 ---- South Bridge Controller BGA (U5)
- 23 ---- Clear CMOS Jumper ( CLR\_CMOS)
- 24 ---- PCI Slot (PCI1)
- 25 ---- North Bridge Controller BGA (U55)
- 26 ---- CPU or CPU Socket (U58)
- 27 ---- Battery and Battery Socket (BAT1)
- 28 ---- Serial ATA Connector (SATA2)
- 29 ---- Serial ATA Connector (SATA1)
- 30 ---- IDE-40 Pin Header (IDE1)
- 31 ---- Buzzer (BUZZER)
- 32 ---- CPU Fan Header (CPU\_FAN)
- 33 ---- DDR2 SO-Dimm (DDR2\_A)
- 34 ---- ATX Power Connector (ATX\_PWR)
- 35 ---- Front Panel Controller Header (F\_PANEL)

### 3. 主板安装

#### 3.1 安全指导

- 请仔细通读本安全指导,并留意设备及手册上注明的所有注意事 项和警告事项
- 2) 请妥善保管使用手册以备将来参考
- 3) 请保持本设备的干燥使其远离潮湿环境
- 4) 机箱的开口缝槽是用于通风避免机箱内的部件过热,请勿将此类 开口掩盖或堵塞
- 5) 在将本设备与电源连接前请确认电源电压值并正确地针对110V 或220V 电压做出调整
- 6) 请将电源线置于不会被践踏到的地方并且不要在电源线上堆置 任何物件
- 7) 设备要有良好的接电线,避免静电损坏,进行安装前,请先断开 电源,否则会损坏主板
- 8) 为了避免主板上的元件受到静电的损坏,绝不要把主板直接放到 地毯等类似的地方,也要记住在接触主板前使用一个静电手腕带 或接触金属
- 9) 通过边缘拿住整块主板安装,切毋接触芯片
- 10) 插拔任何扩展卡或内存模块前请将电源线自插座拔出
- 11) 不得将任何液体自开口处注入否则会产生严重损坏甚至导致电击
- 12) 如果发生以下情况请找技术服务人员处理:
  - ◆ 电源线 或插头损坏
  - ◆ 液体渗入设备内
  - ◆ 设备暴露在潮湿的环境中
  - ◇ 设备工作不正常或用户不能按照使用手册的指导使其正常 工作
  - ◆ 设备跌落或受创,有明显的破损迹象

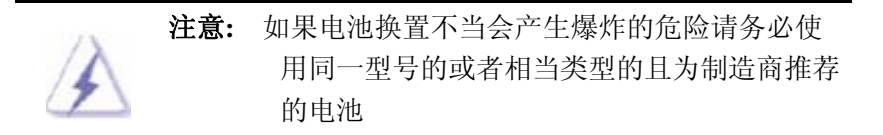

#### 3.2 系统内存的安装

主板提供一条 200Pin 的 DDR2 SO-DIMM(SO-Dual Inline Memory Modules) 内存插槽,置于主板的正面(见第5页第33项)。选择安装内存条时,要注意以下几点:

- ➢ 安装时,先对准 DDR2 SO-DIMM 存储条与 SO-DIMM 插槽的缺口, 用力插到位
- ▶ 再将 DDR2 SO-DIMM 条向下并扣入 SO-DIMM 插槽,使 SO-DIMM 插槽两侧的手柄扣紧并锁住 SO-DIMM 存储条
- ▶ 支持符合 400/533/667MHz 规范的 200Pin DDR2 SO-DIMM 内存 条

#### 3.3 跳线设置

| 插图所示的就是跳线的方法。当跳线帽放置在针  | - fir | 1 <sup>9</sup> 8 |
|------------------------|-------|------------------|
| 脚上时,这个跳线就是"短接"。如果针脚上没有 | 12    |                  |
| 放置跳线帽,这个跳线就是"开路"。      | 开路    | 短接               |

|  | 插针(CLR CMOS) CMOS 状态设定 |  |
|--|------------------------|--|
|--|------------------------|--|

| 1-2 短接 | 正常状态(默认设置) |
|--------|------------|
| 2-3 短接 | 清除 CMOS    |

(见第4页第23项)

注意: 清除 CMOS (瞬间短接 2-3 位接针) 允许您清除 CMOS 里的资料,重置系统参数到默认设置。在 CMOS 里的 资料包括系统设置资讯,例如系统密码,日期,时间 及系统设置参数。您在执行此功能操作前,请先关闭 电脑并拔掉电源线,等待十五秒钟之后,用跳线帽瞬 间短接 2-3 位接针。

| <u>插针(JP1</u> | )           | <u> </u>                    |  |  |  |  |  |
|---------------|-------------|-----------------------------|--|--|--|--|--|
| 1-2 短接        |             | 5V                          |  |  |  |  |  |
| <u>2-3</u> 短接 |             | 3.3V(默认设置)                  |  |  |  |  |  |
| (见第4页         | 〔第 12       | 项)                          |  |  |  |  |  |
| 73            | 注意 <b>:</b> | 在使用 LCD 屏前, 请先了解其要求的工作电压, 再 |  |  |  |  |  |
|               |             | 通过改变 JP1 插针的跳线帽状态来选择 LCD 屏的 |  |  |  |  |  |
|               |             | 工作电压,以确保 LCD 屏稳定工作.         |  |  |  |  |  |

### 4. 板载接头和接口

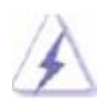

板载接头和接口不是跳线,切勿将跳线帽放置在这些接 头和接口上,将跳线帽放置接头和接口上将会导致主板 的永久性损坏!

#### 4.1 后面板 PS/2 键盘/鼠标接口

(标准 miniDIN 插座 PS/2,见第4页第1项) 主板提供一个标准 miniDIN 插座,需要经一转二转接电缆同时连接 PS/2 键盘和鼠标;也可直接单独连接 PS/2 键盘使用(在不使用转 接电缆时)

下面给出了 PS/2 键盘 & 鼠标接口接口定义:

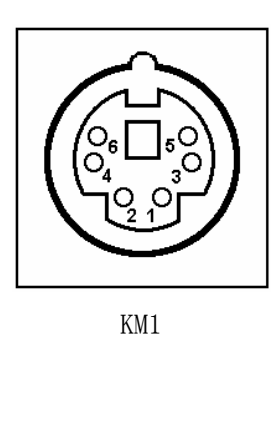

| 管脚 | 信号名称           |  |  |  |
|----|----------------|--|--|--|
| 1  | Keyboard Data  |  |  |  |
| 2  | Mouse Data     |  |  |  |
| 3  | Ground         |  |  |  |
| 4  | 5V             |  |  |  |
| 5  | Keyboard Clock |  |  |  |
| 6  | Mouse Clock    |  |  |  |

#### 4.2 后面板显示输出(VGA)接口

(标准的 DB15 显示输出接口 VGA,见第4页第2项) 主板提供一个标准的 DB15 显示接口,用户可直接连接显示设备使用。

#### 4.3 后面板电视输出(S-VIDEO)接口(可选项)

(标准 miniDIN 电视输出接口 S-VIDEO,见第4页第3项) 主板提供一个标准的 miniDIN 电视输出接口 S-VIDEO,用户可直 接连接电视使用。可选项的配置以实物为准,下同。

#### 4.4 后面板网络接口

(标准的 RJ-45 网络输入接口 LAN1, 见第 4 页第 4 项)

主板提供一个标准的 1Gbps RJ-45 以太网接口,用户可直接插 上网络电缆便可使用。

RJ-45 以太网接口两侧有两盏状态指示灯:当右灯常亮时表示 以太网处于链接状态;当左灯闪烁时表示网络处于活动状态。

#### 4.5 后面板 USB2.0 接口

(标准的 USB2.0 接口 USB01、USB45, 见第 4 页第 5、6 项)

主板提供 2 个标准的 USB2.0\*2 A Type 接口,用户可直接插上 USB 设备使用。

#### 4.6 后面板 AC97 接口

(标准的 AC97 接口 LINE-IN、LINE-OUT、MIC-IN, 见第 4 页第 7、 8、9 项)

AUDIO 输出模式有两种,通过软件设置来选择。

4.6.1 立体声模式: LINE\_IN 用来连接音频输入源; LINE\_OUT 用来 连接耳机或音箱播放声音; MIC\_IN 提供麦克风的声音输入。

4.6.2 5.1 模式: LINE\_IN 用来连接环绕左右音箱; LINE\_OUT 用来 连接左右主音箱; MIC\_IN 用来连接中置和重低音箱。

#### 4.7 DVI 输出接口(可选项)

(2X8 针 DVI 接口,见第4页第10项)

提供一组 2×8 间距为 2.0mm 的插针接口,用来连接 DVI 转接 线,用户使用随板提供的 DVI 转接线连接 DVI 显示设备使用。 DVI 接口定义如下

|                  | 管脚 | 信号名称    | 管脚 | 信号名称   |
|------------------|----|---------|----|--------|
| 1 0 2            | 1  | Data2-  | 2  | Data2+ |
| 00               | 3  | GND     | 4  | DDCCLK |
|                  | 5  | DDCDATA | 6  | GND    |
| 00               | 7  | Datal-  | 8  | Datal+ |
| 0 0              | 9  | HPDET   | 10 | VCC    |
|                  | 11 | DataO-  | 12 | DataO+ |
| 15 <b>O O</b> 16 | 13 | GND     | 14 | Clock+ |
| DVT              | 15 | Clock-  | 16 | GND    |

#### 4.8 LCD 背光连接口

(4 针 LVDS\_P, 见第 4 页第 11 项)

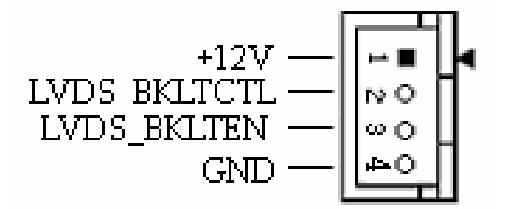

用户可根据需要选择使用此接口,用来连接 LCD 背光设备。

#### 4.9 LVDS 显示输出接口

(20 针 LVDS, 见第 4 页第 13 项)

提供一组型号为"HRS DF13-20DP-1.25V"双列 20Pin 的 LCD 屏连接器针座(LVDS),可用来连接单通道 LVDS(18-bit)接口的 LVDS LCD 屏。

下面给出了单通道 LVDS (18-bit) 接口定义:

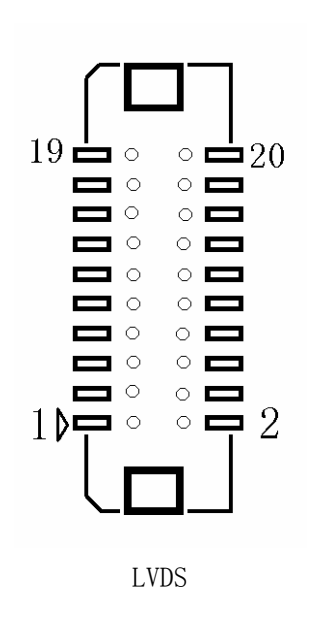

| 管脚 | 信号名称   | 管脚 | 信号名称   |
|----|--------|----|--------|
| 1  | VCC    | 2  | VCC    |
| 3  | GND    | 4  | GND    |
| 5  | Data0- | 6  | DataO+ |
| 7  | GND    | 8  | GND    |
| 9  | Data1- | 10 | Data1+ |
| 11 | GND    | 12 | GND    |
| 13 | Data2- | 14 | Data2+ |
| 15 | GND    | 16 | GND    |
| 17 | NC     | 18 | NC     |
| 19 | CLK-   | 20 | CLK+   |

#### 4.10 IR 接口

(IR 接口,见第5页第14项)

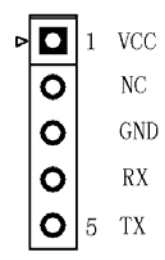

#### 4.11 串口接插针

(10 针 COM1~2,见第4页第15、16项) 主板提供 2 个可用的 RS232 串口,用户需要通过(10 芯转 9 芯)专用转接电缆用来连接具有 RS-232 标准接口的鼠标、调制解调器、数字相机等设备。

下面给出了串口的接口定义:

| _ |    |    |  |
|---|----|----|--|
|   | 10 | 9  |  |
|   |    |    |  |
|   |    |    |  |
|   |    |    |  |
|   |    | 21 |  |
|   | 2  | 1  |  |

COM1 
COM2

|    | 信号名称          |  |  |  |
|----|---------------|--|--|--|
| 管脚 | COM1/2        |  |  |  |
|    | <b>RS-232</b> |  |  |  |
| 1  | DCD           |  |  |  |
| 2  | RXD           |  |  |  |
| 3  | TXD           |  |  |  |
| 4  | DTR           |  |  |  |
| 5  | GND           |  |  |  |
| 6  | DSR           |  |  |  |
| 7  | RTS           |  |  |  |
| 8  | CTS           |  |  |  |
| 9  | RI            |  |  |  |
| 10 | 12V/5V        |  |  |  |

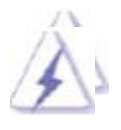

**COM1 Pin10** 为 12V 电源, COM2 Pin10 为 5V 电源, 用户可根据需要订制 COM1、COM2 第 10 脚使用功能, 出厂时 COM1、COM2 第 10 脚默认为空脚。

#### 4.12 前面板 USB2.0 接口

(USB2.0 Pin Header 接口, F\_USB67, 见第4页第19项)

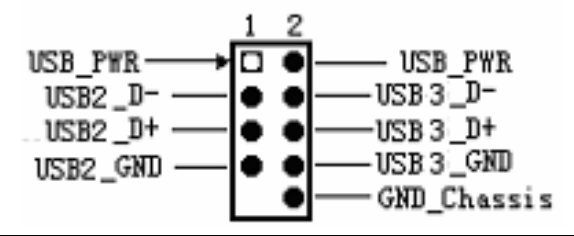

主板还提供一个可用的 USB 2.0\*2 接针。如果后背板上的 USB 2.0 接口不够用,使用这个 USB 2.0 接针可以通过 USB 专用转接电 缆用来支持 2 个额外的 USB 设备。

#### 4.13 CD\_IN 音频接针

(4 针 Pin Header 接口 CD\_IN, 见第 4 页第 20 项)

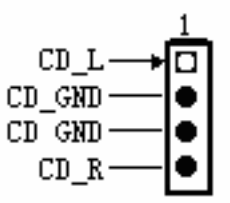

可以通过 CD\_IN 音频接头连接 CD-ROM, DVD-ROM 接收音频输入。

#### 4.14 前面板 AUDIO(音频)插针

(2\*5针 音频接针 F AUDIO, 见第4页第21项)

| F_MIC | 1 | ⊳ |   | 0 | 2  | GNDA   |
|-------|---|---|---|---|----|--------|
| VREF  |   |   | 0 | 0 |    | VCCA   |
| OUT_R |   |   | 0 | 0 |    | ROUT_R |
| NC    |   |   | 0 |   |    |        |
| OUT_L | ę | ) | 0 | 0 | 10 | ROUT_L |

主板提供一组 2\*5 针的音频连接插针 (F\_AUDIO),用户需使用 随主板配带的专用音频转接电缆来连接音频设备使用。

Pin1~4 为前面板 MIC 接口; Pin5、9 为前面板耳机或音箱播放声音。

#### 4.15 Serial ATA 硬盘接口

(两个标准 SATA 硬盘接口 SATA1、SATA2,见第 4 页第 28、29 项)

#### 4.16 主板 IDE 连接头

(标准 40 针 IDE 接口 IDE1,见第 4 页第 30 项)

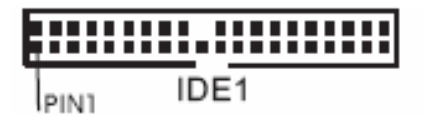

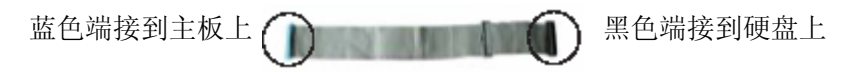

80-Conductor ATA 60/100 数据线

注意:如果您在这款主板上只使用一个 IDE 驱动器,请将 IDE 驱动器设置为"主盘"。请查阅您的 IDE 驱动器供应商提供的说明书了解详细资料。请确保数据线标红色斑文的一边插入连接器的第1 针脚(Pin1)位置.

#### 4.17 通用风扇接口

(通用3针风扇接口 CPU\_FAN,见第4页第32项)

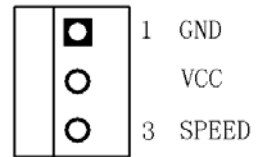

#### 4.18 笔记本 DDR2 插座

(标准笔记本 DDR2 SODIMM200 脚插座 DDR2 A, 见第 4 页第 33

项)

#### 4.19 ATX 电源插座

(标准 ATX 20Pin 电源插座 ATX\_PWR, 见第 4 页第 34 项)

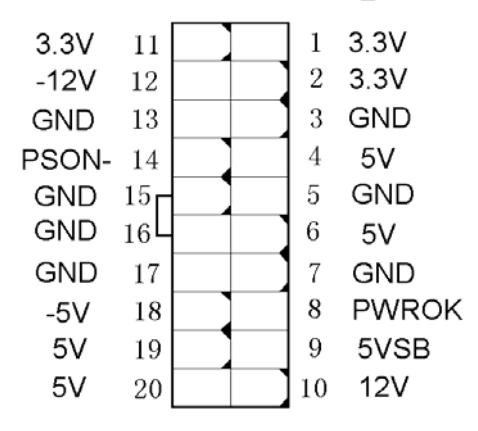

### 5. 主板控制按钮、状态指示

#### 前面板控制接口

(2×5 插针接口 F\_PANEL,见第4页第35项)

| HDDLED+ | 1 🖻 | 00  | 2  | PWRLED+ |
|---------|-----|-----|----|---------|
| HDDLED- |     | 0 0 |    | PWRLED- |
| RST-    |     | 00  |    | PWRSW+  |
| RST+    |     | 00  |    | PWRSW-  |
| SPEAK-  | 9   | 00  | 10 | SPEAK+  |

- ◇ 请将电源开关连接到 F\_PANEL 的第 6、8 脚,可用来接通或 断开 ATX 电源.
- ◆ 请将复位开关连接到 F\_PANEL 的第 5、7 脚,系统发生故障 不能继续工作时,轻按一下复位开关可以使系统重新开始工 作,不必开关电源,从而可以延长系统寿命.
- ◆ 请将 IDE 指示灯连接到 F\_PANEL 的第 1、3 脚,(第 1 脚为 LED 的正极,第 3 脚为 LED 的负极),当灯处在闪烁状态时 表示 IDE 设备(如硬盘、CDROM等)在进行读写操作。
- ◆ 请将电源指示灯连接到 F\_PANEL 的第 2、4 脚,(第 2 脚为 LED 的正极、第 4 脚为 LED 的负极),当系统电源处于接通 状态时,此电源指示灯处于亮状态。
- ◆ 请将机箱喇叭连接到 F\_PANEL 的第 9、10 脚,另外第 9、10 脚已连到板上的 蜂鸣器(BUZZER,见第 4 页第 31 项)。

### 6. BIOS 设置

本部分说明如何运用 BIOS 设置程序配置你的系统。主板上的 BIOS FWH 芯片存储着 BIOS 设置程序。当您启动电脑时,您可以 运 行 BIOS 设 置 程 序 。 请 在 开 机 自 检 ( POST , POWER-ON-SOFT-TEST) 按《DEL》进入 BIOS 设置程序,否则, 开机自检将继续常规检测。如果您希望开机自检后进入 BIOS 设置 程序,请按《CTRL》+《ALT》+《Delete》组合键或按机箱上的重 启开关《reset》重新启动系统。一旦您进入了 Award® BIOS CMOS 设定工具,屏幕上会显示出主菜单。主菜单共提供了十二种设定功能 和两种退出选择。用户可通过方向键选择功能项目,按《Enter》键 进入子菜单。

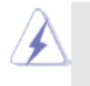

因为 BIOS 程序会不时地更新,下面的 BIOS 设置界面和描述仅供参考,可 能与您所看到的界面并不完全相符。

### 6.1 BIOS 主界面

当您进入 BIOS 设置程序时, 主界面将会显现并显示系统概况。

#### Phoenix - Award BIOS CMOS Setup Utlity

| ►Standard CMOS Features     | Load Fail-Safe Defaults                                    |  |
|-----------------------------|------------------------------------------------------------|--|
| ►Advanced BIOS Features     | Load Optimized Defaults                                    |  |
| ►Advanced Chipset Features  | Set Supervisor Password                                    |  |
| ►Integrated Peripherals     | Set User Password                                          |  |
| ►Power Management Setup     | Save & Exit Setup                                          |  |
| ► PnP/PCI Configurations    | Exit Without Saving                                        |  |
| ►PC Health Status           |                                                            |  |
|                             |                                                            |  |
| Esc : Quit                  | $\uparrow \downarrow \rightarrow \leftarrow$ : Select Item |  |
| F10 : Save & Exit Setup     |                                                            |  |
| Time, Date, Hard Disk Type… |                                                            |  |
|                             |                                                            |  |

### Standard CMOS Features (标准 CMOS 设定)

使用此菜单可对基本的系统配置进行设定,如时间、日期等。

### Advanced BIOS Features (高级 BIOS 特性设定)

使用此菜单可对Award® BIOS的高级特性进行设定。

### Advanced Chipset Features (高级芯片组功能设定)

使用此菜单可以修改芯片组寄存器的值,优化系统的性能表现。

### Integrated Peripherals(主板集成设备设定)

使用此菜单可以对周边设备进行特定的设定。

### Power Management Setup(电源管理设定)

使用此菜单可以对系统电源管理进行特定的设定。

### PnP/PCI Configurations (PnP/PCI 配置)

此项仅对您系统支持PNP/PCI时才有效。

### PC Health Status (PC 健康状况)

此项显示了您PC的当前状态。

### Load Fail-Safe Defaults(加载故障保护缺省值)

使用此菜单可以加载缺省的BIOS设定值,使系统能以最小/稳定 方式运行。

### Load Optimized Defaults(加载优化缺省值)

使用此菜单可以加载BIOS的出厂设定值,优化系统表现。

### Set Supervisor Password(设定管理员密码)

使用此菜单可以设定管理员密码。

### Set User Password(设定用户密码)

使用此菜单可以设定用户密码。

### Save & Exit Setup(保存后退出)

保存对CMOS的修改,然后退出Setup程序。

### Exit Without Saving(不保存退出)

放弃对CMOS的修改,然后退出Setup程序。

#### 6.2 标准 CMOS 设定

Standard CMOS Features 菜单中的项目共分为 10 个类。每类不 包含或包含一个到一个以上的可修改项目。使用方向键选定您要修 改的项目,然后使用<PgUp>或<PgDn>选择您所需要的设定值。

#### Phoenix - AwardBIOS CMOS Setup Utlity

Standard CMOS Features

| Date (mm:dd:yy)       | Sun, May 4 2007     | Item Heln              |
|-----------------------|---------------------|------------------------|
| Time (hh:mm:ss)       | 14 : 31: 6          | nem neip               |
|                       |                     | Menu Level►            |
| ►IDE Channel O Master | [None]              | Change the day, month, |
| ►IDE Channel 0 Slave  | [None]              | year and century       |
| ►IDE Channel 1 Master | [None]              |                        |
| ►IDE Channel 1 Slave  | [None]              |                        |
|                       |                     |                        |
| Video                 | [EGA/VGA]           |                        |
| Halt On               | [All, But Keyboard] |                        |
|                       |                     |                        |
| Base Memory           | 640K                |                        |
| Extended Memory       | 228352K             |                        |
| Total Memory          | 229376K             |                        |

↑ ↓ → ←: Move Enter:Select +/-/PU/PD:Value F10:Save ESC:Exit F1:General Help F5: Previous Values F6: Fail-Safe Defaults F7: Optimized Defaults

#### Date (日期)

此项允许设定您所希望的系统日期(通常是当前日期)。日期的 格式是<day><month><date><year>。

| Day   | 星期,从 sun (星期日)到 Sat (星期六),由 BIOS |
|-------|----------------------------------|
|       | 定义。只读。                           |
| Month | 月份,从 Jan(一月)到 Dec. (十二月)。        |
| Date  | 日期,从1到31可用数字键修改。                 |

Year 年,用户设定年份。

#### Time(时间)

此项设定允许您设定您所希望的系统时间(通常是当前时间)。 时间格式是<hour><minute><second>.

#### Channel 0 Master / Channel 0 Slave

#### Channel 1 Master / Channel 1 Slave

按 PgUp/<+>或 PgDn/<->键选择 Manual, None, Auto 类型。请注 意您驱动设备的规格必须与设备表(Drive Table)内容相符合。如 果在此项中输入的信息不正确,您的硬盘将不能正常工作。如果您 的硬盘规格不符合设备表,或设备表中没有,您可选择 Manual 来手 动设定您硬盘规格。

如果您选择了 Manual,您将会被要求在后面的列表中输入相关 信息。可直接从键盘输入。您可以从销售商或设备制造提供的说明 资料中获得详细信息。

如果 HDD 设备的接口是 SCSI 接口,您应选择"NONE"。

如果 HDD 接口连接的是 CD-ROM, 您应选择 "NONE"。

| AccessMode(访问模式)    | 设定值是Auto, | Normal, | Large, | LBA |
|---------------------|-----------|---------|--------|-----|
| Cylinder(柱面)        | 柱面数       |         |        |     |
| Head(磁头)            | 磁头数       |         |        |     |
| Precomp(硬盘写预补偿)     | 硬盘写预补偿    |         |        |     |
| Landing Zone(磁头停放区) | 磁头停放区     |         |        |     |

#### Halt on

此选项决定系统在何时要停止。可以设置的值有: No Errors; All Errors; All, But Keyboard; No Errors 任何系统故障都不会引起系统停机。 All Errors 每当BIOS检测到非致命错误,系统就会停 机,并有提示信息显示。 All, But Keyboard 如果BIOS检测到键盘故障,则系统不会停 机,但任何其他错误都会引起系统停机。(默 认)

### 6.3 高级 BIOS 特性设定

#### Phoenix – AwardBIOS CMOS Setup Utlity Advanced BIOS Features

| ►CPU Feature                        | [Press Enter] |             |
|-------------------------------------|---------------|-------------|
| Hard Disk Boot Priority             | [Press Enter] | Item Help   |
| Virus Warning                       | [Disabled]    |             |
| CPU L1 & L2 Cache                   | [Enabled]     | Menu Level► |
| Quick Power On Self Test            | [Enabled]     |             |
| First Boot Device                   | [Removable]   |             |
| Second Boot Device                  | [Hard Disk]   |             |
| Third Boot Device                   | [CDROM]       |             |
| Boot Other Device                   | [Enabled]     |             |
| Boot Up NumLock Status              | [0n]          |             |
| Gate A20 Option                     | [Fast]        |             |
| APIC Mode                           | [Enabled]     |             |
| MPS Version Control For OS          | [1.4]         |             |
| OS Select For DRAN $> 64 \text{MB}$ | [Non-OS2]     |             |
| Report No FDD For WIN 95            | [No]          |             |
| Small Logo [EPA] Show               | [Disabled]    |             |
| Security Option                     | [Setup]       |             |
|                                     |               |             |

↑ ↓ → ←: Move Enter:Select +/-/PU/PD:Value F10:Save ESC:Exit F1:General Help F5: Previous Values F6: Fail-Safe Defaults F7: Optimized Defaults

#### CPU Feature (CPU 设置)

该栏有选项:

Delay Prior To Thermal [16 Min](设定 cpu 进入过热降频运行的持续时间的控制。)

Thermal Management [Thermal Monitor 1] (选择散热监测方

式1或2)

C1E Function [Auto] CPU 节能模式使能控制 Execute Disable Bit [Enable] (病毒防护技术功能)

#### Hard Disk Boot Priority(IDE 存储设备启动的优选权)

此项可用来选择优先启动的 IDE 设备,按"Enter"键进入该项 功能的设置。

#### Virus Warning(病毒防护警告)

此项有"Disabled(禁止)"和"Enabled(允许)"两个选择。

#### CPU L1 & L2 Cache(CPU 的 L1 & L2 级高速缓冲存储器)

此项可用来开启或关闭(CPU 的 L1 & L2 级高速缓冲存储器功能。如 果设为 Enabled,将大大提供计算机的运行速度。Disabled 为关闭 此项功能。

#### Quick Pouer On Self Test (快速加电自检)

此项可在系统开启后,加速Power On Self Test(POST)过程。如果 设为Enabled, BIOS会在POST时,缩短或跳过一些检测项目。

Enabled (缺省值)快速 POSTDisabled正常 POST

# First/Second/Third/Boot Other Device (第一/第二/第三/其它启动设备)

BIOS 会按此序列中的设备项目,逐个尝试加载操作系统。 Disabled 为关闭此项功能。

#### Boot Up NumLock Status (启动时 Numberlock 键状态)缺省值 On.

 On (缺省值) 小键盘数字健有效

 Off
 小键盘方向健有效

#### Gate A20 Option(Gate A20 选择)

 Normal
 由键盘控制器或芯片组硬件控制 A20 讯号。

 Fast (缺省值)
 A20 信号由端口 92 或芯片组特别方法控制。

#### APIC Mode(APIC 模式)

高级中断控制器工作模式,满足多核 CPU 的需要。

#### MPS Version Control For OS(系统 MPS 版本控制)

此选项用于设定系统的多处理器规范的版本,建议保留默认值 1.4。

#### OS Selection for DRAM > 64MB(操作系统使用内存大于 64MB)

当系统安装 0S/2 操作系统时,如果系统的内存大于 64MB,则 必须选择选项值 0S/2。设定值为 Non-0S/2(缺省值)和 0S/2。

#### Report No FDD For WIN 95 (向 WIN 95 报告没有软驱)

是否向 Windows 报告没有软驱。设定值有: Yes, No.

#### Small Logo [EPA] Show (EPA Logo 显示设定)

此项有"Disabled(禁止)"和"Enabled(允许)"两个选择。

#### Security Option (安全选择)

此类选顶允许用户限制对系统和Setup程序,或只是Setup程序的访问.

| Sytem      | 如果没有在弹出框内输入正确的密码,    |
|------------|----------------------|
|            | 系统将不能引导,而且也不能进入      |
|            | Setup 程序。            |
| Setup(缺省值) | 如果没有在弹出框内输入正确的密码,    |
|            | 系统引导,但不能进入 Setup 程序。 |

### 6. 4 高级芯片组特性设定

Advanced Chipset Features Setup 用来改变芯片组寄存器的 值。这些寄存存器控制了计算机大部分选项。

从主菜单选择 ADVANCED CHIPSET FEATURSE,将会显示以下屏幕。

#### Phoenix – AwardBIOS CMOS Setup Utlity

| DRAM Timing Selectable     | [By SPD]        | Itom Holn   |
|----------------------------|-----------------|-------------|
| CAS Latency Time           | Auto            | item neip   |
| DRAM RAS# to CAS# Delay    | Auto            | Menu Level► |
| DRAM RAS# Precharge        | Auto            |             |
| Precharge Delay (tRAS)     | Auto            |             |
| System Memory Frequency    | Auto            |             |
| SLP_S4# Assertion Width    | [4 to 5 Sec.]   |             |
| System BIOS Cacheable      | [Enabled]       |             |
| Video BIOS Cacheable       | [Disabled]      |             |
| Memory Hole At 15M-16M     | [Disabled]      |             |
| PCI Express Root Port Func | [Press Enter]   |             |
|                            |                 |             |
| ** Onboard VGA Setting **  |                 |             |
| PEG/Onchip VGA Control     | [Auto]          |             |
| On-Chip Frame Buffer Size  | [ 8MB]          |             |
| DVMT Mode                  | [DVMT]          |             |
| DVMT/Fixed Memory Size     | [128MB]         |             |
| Boot Display               | [VBIOS Default] |             |
| Pamel Number               | [ 640 X 480]    |             |
| TV Standard                | [0ff]           |             |
| Video Connector            | [Automatic]     |             |

Advanced Chipset Features

↑ ↓ → ←: Move Enter:Select +/-/PU/PD:Value F10:Save ESC:Exit F1:General Help F5: Previous Values F6: Fail-Safe Defaults F7: Optimized Defaults

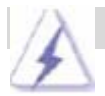

#### 注意:如果您对芯片组不熟悉,不要改变这些设定。

#### DRAM Timing Selectable (内存时序选择)

有两种选择

Manual (手动设置)

By SPD(根据内存条上的 SPD 参数自动设置)

选择 Manual 时,以下 5 项可以手工改动,选择 BY SPD,以下 5 项不能修改。

#### CAS Latency Time((DRAM CAS 等待时间)

当安装了同步 DRAM (SDRAM),等待的时钟周期数取决于 DRAM 的时钟设定。设定值有:5,4,3,6和 Auto。

#### DRAM RAS-to-CAS Delay (DRAM RAS 到 CAS 的延迟时间)

在此您可设定 CAS 和 RAS 信号之音的时间延迟周期,在 DRAM 读写,或刷新的时候使用。时间短使速度更快,时间长使表现更稳 定。设定值: 2, 3, 4, 5, 6 和 Auto。

#### DRAM RAS Precharge (DRAM RAS 预留时间)

如果周期数目不足让 RAS 在 DRAM 刷新前保存其指令,可能会产 生不完全的刷新而且 DRAM 将不能维持数据。FAST 使速度更快, SLOW 使表现更稳定。此项仅在系统中安装的是同步 DRAM 时才有效。

设定值: 2, 3, 4, 5, 6 和 Auto。

#### Precharge Delay (t RAS) (预充电延迟时间设定)

设定值: Auto 和 4~15。

#### System Memory Frequency(系统内存主频设定)

设定值: Auto, 533 和 667 (MHz)。

#### SLP\_S4# Assertion Width (SLP\_S4#信号有效时宽)

设定值有四项: 4 to 5 Sec. 3 to 4 Sec. 2 to 3 Sec. 1 to 2 Sec.

#### System BIOS Cacheable (系统 BIOS 缓存)

选择Enabled时,允许建立系统BIOS ROM的缓存,位置在F0000h-FFFFFh范围,能获得更好的系统性能。但是,如果任何一个程序向此 内存区内进行写入操作,将会产生一个系统错误。设定值是:Enabled 和Disabled。

#### Video BIOS Cacheable (视频 BIOS 缓存)

选择Enabled时,允许建立视频BIOS ROM的缓存,能使系统获得 更好的性能表现。但是,如果任何一个程序向此内存区内进行写入操 作,将会产生一个系统错误。设定值是: Enabled和Disabled。

#### Memory Hole At 15M-16M (15M-16M 间的内存空间)

在此空间保留出1M的空洞,以满足某些旧的系统的兼容需要。设定值是: Enabled和Disabled。

#### PCI Express Root Port Func (PCI-E 接口设置)

此项用来设定PCI-E 的接口,未配置 PCI-E Slot 的主板不必 设定。设为Disabled时将禁用该接口及该接口上的设备,如板载网卡 可以通过PCI-E接口1实现禁用或者使能。

#### PEG/Onchip VGA Control (PEG/板载 VGA 控制)

此项是选择VGA输出控制器,有 Onchip VGA, PEG Port 和Auto 三种选择,无PCIE SLOT 的主板则无PEG 显示功能。

#### **On-Chip Frame Buffer Size**

给板上集成的内部 VGA 分配显存大小,显存与系统内存共享。

#### DVMT Mode(动态显存技术方式设定)

此项有三个选择, "FIXED (固定的)", "DVMT (动态的)"和 "Both (FIXED+DVMT)"。

在 "FIXED (固定的)"模式下,一个固定尺寸的系统内存片段 被分配给图形处理器,有 64MB 和 128MB 两种内存空间。

在 "DVMT (动态的)" 模式下, 系统自动为图形核心分配所需的内存,在这个模式中,最多可以被分配 224MB 内存。

在 "Both(FIXED+DVMT)"模式下,图形处理器获得固定尺寸的 64MB 内存(预分配的内存)和最高 64MB 的动态分配内存。

#### DVMT/FIXED Memory Size(DVMT/FIXED 内存大小设定)

参考上一项说明。

#### Boot Display(显示设备的选择)

此项功能用来选择所需的显示设备。可以选择 VGA、DVI、LVDS、 TV 中的一项或两项作为显示设备。

#### Pamel Number (LVDS 屏的类型)

此项功能用来选择 LVDS 屏的类型,用户在选用 LVDS 屏时, 请注意了解该主板所支持的 LVDS 屏的类型。

#### TV Standard (电视制式设定)

可以选择不同的电视制式: Off (关电视)、NTSC、PAL、SECAM。

#### Video Connector (TV 连接器类型设定)

Automatic (自动侦测), Composite (复合视频), Component (色差分量)和 Both(Composite + Copmponent)。

### 6.5 整合周边设定

### Phoenix - AwardBIOS CMOS Setup Utlity

#### Integrated Peripherals

| ► OnChip IDE Device  | [Press Enter] | Item Help   |
|----------------------|---------------|-------------|
| ► Onboard Device     | [Press Enter] | item nerp   |
| ► Super IO Device    | [Press Enter] | Menu Level► |
| Onboard LAN Boot ROM | [Enabled]     |             |
|                      |               |             |
|                      |               |             |

选择"OnChip IDE Device"项按"Enter"进入 IDE 设备的设置, 见下图:

| Onemp inter bevice         |                    |             |
|----------------------------|--------------------|-------------|
| IDE HDD Block Mode         | [Enabled]          | Itom Holp   |
| IDE DMA Transfer access    | [Enabled]          | item neip   |
| On-Chip Primary PCI IDE    | [Enabled]          | Menu Level► |
| IDE Primary Master PIO     | [Auto]             |             |
| IDE Primary Slave PIO      | [Auto]             |             |
| IDE Primary Master UDMA    | [Auto]             |             |
| IDE Primary Slave UDMA     | [Auto]             |             |
| On-Chip Secondary PCI IDE  | [Enabled]          |             |
| IDE Secondary Master PIO   | [Auto]             |             |
| IDE Secondary Slave PIO    | [Auto]             |             |
| IDE Secondary Master UDMA  | [Auto]             |             |
| IDE Secondary Slave UDMA   | [Auto]             |             |
|                            |                    |             |
| *** On-Chip Serial ATA Set | ting ***           |             |
| On-Chip Serial ATA         | [Auto]             |             |
| SATA Port Speed Setting    | [Disabled]         |             |
| PATA IDE mode              | [Secondary]        |             |
| SATA Port                  | [PO,P2 is Primary] |             |
|                            |                    |             |

### Phoenix – AwardBIOS CMOS Setup Utlity OnChip IDE Device

#### IDE HDD Block Mode(IDE 硬盘块传输模式)

如果您的 IDE 硬盘支持块模式(大多数新硬盘都支持),选择 Enabled, 自动检测最佳的且硬盘支持的块模式,可以提高硬盘传输 性能。设定值有: Enabled, Disabled.

### IDE DMA Transfer Access (IDE DMA 方式传输访问)

设定值有: Enabled, Disabled。

On-Chip Primary/Secondary PCI IDE (内建第一/第二 PCI IDE)

整合的周边控制器包含每一个 IDE 接口,可支持两个 IDE 通道。 选择 Enabled 可分别激活每个通道。设定值为: Enabled 和 Disabled。

### IDE Primary /Secondary Master/Slave PIO (IDE 第一/第二,主/从 PIO)

四个 IDE PIO(可编程输入/输出)项允许您为板载 IDE 支持的每 一个 IDE 设备设定 PIO 模式(0-4)。模式 0 到 4 提供了递增的性能表 现。在 Auto(自动)模式,系统自动决定每个设备工作的最佳模式。 设定值为: Auto, Mode 0, Mode 1, Mode 3, Mode4。

#### IDE Primary /Secondary Master/Slave UDMA (IDE 第一/第二,主/ 从 UDMA)

Ultra DMA 只能在您的 IDE 硬盘支持此功能使用,而且操作环 境包括一个 DMA 驱动程序(Windows95 OSR2 或第三方 IDE 总线控制 驱动程序)。如果您的硬盘和您的系统软件都支持 Ultra DMA/33, Ultra DMA/66 和 Ultra DMA/100,选持 Auto(自动)使 BIOS 支持生效。设定值有: Auto, Disabled。

#### On-Chip Serial ATA (SATA 硬盘控制器设定)

依次有以下五个选项, Disabled (即关闭 SATA 控制器) Auto (自动分配 SATA/IDE 设备) Combined Mode (IDE+SATA 混合模式) Enhanced Mode (增强型模式) SATA Only (仅支持 SATA)

#### SATA PORT Speed Setting (SATA 端口速度设置)

有三个选项, Disabled (关闭此项功能) Force GEN I (提高传输速度到 1.5Gb/s,即 150 MB/s) Force GEN II (提高传输速度到 3.0Gb/s, 即 300 MB/s)

#### PATA IDE Mode/ SATA Port (PATA IDE 模式/SATA 端口)

此项可让您设置并行 I D E 和 S A T A 端口的工作模式。设定 值有: "Primary", "Secondary"。

选择 "Onboard Device" 项按 "Enter" 进入在板设备的设置, 见下图:

### Phoenix – AwardBIOS CMOS Setup Utlity

#### Onboard Device

| USB Controller           | [Enabled] | Item Help   |
|--------------------------|-----------|-------------|
| USB 2.0 Controller       | [Enabled] |             |
| USB Keyboard Support     | [Enabled] | Menu Level► |
| USB Mouse Support        | [Enabled] |             |
| Azalia/AC97 Audio Select | [Auto]    |             |
|                          |           |             |
|                          |           |             |

#### USB Controller (板载 USB 控制器)

此项可以设置开启或关闭板载 USB 控制器。设定值有:Enabled, Disabled.

#### USB 2.0 Controller(USB 2.0 控制器)

此项可以设置开启或关闭板载 USB 控制器的 USB 2.0 功能。设 定值有: Enabled, Disabled.

#### USB Keyboard Support(支持 USB 键盘)

此项功能用来设置 DOS 下是否支持 USB 键盘。设定值有: Enabled, Disabled.

#### USB Mouse Support(支持 USB 鼠标)

此项功能用来设置 DOS 下是否支持 USB 鼠标。设定值有: Enabled, Disabled.

#### Azalia/AC97 Audio Slect(Audio 模式选择)

此项选择 Audio 模式。

选择 "Super IO Device"项按 "Enter"进入 Super IO 设备的设置,见下图:

#### Phoenix - AwardBIOS CMOS Setup Utlity

| Onboard FDC Controller    | [Enabled]  | Item Help   |
|---------------------------|------------|-------------|
| Onboard Serial Port 1     | [3F8/IRQ4] |             |
| Onboard Serial Port 2     | [2F8/IRQ3] | Menu Level► |
| UART Mode Select          | [Normal]   |             |
| UR2 Duplex Mode           | Half       |             |
|                           |            |             |
| PWR Status After PWR Fail | [0ff]      |             |
| Power On By Button        | Enabled    |             |
| Power On By PS/2 Mouse    | [Disabled] |             |
| Power On By PS/2 Keyboad  | [Disabled] |             |
| KB Power ON Password      | [Enter]    |             |
| Hot Key Power ON          | [Ctrl-F1]  |             |

#### Super IO Device

#### Onboard Serial Port 1/2(串行端口1功能)

该项为内建串行端口 COM1/2 的中断及 I/O 地址设置。可用选项: Disabled、3F8/IRQ4、2F8/IRQ、3E8/IRQ4、2E8/IRQ3、Auto。

#### UART Mode Select(UART 模式选择)

通常主板上的串行口2(Onboard Serial Port 2)还作为红外 端口使用。这里设置串行口2是作为普通串行口使用还是作为红外 端口使用。有四个可选项:

Normal(正常,作为串行口使用) IrDA(让端口作为标准红外端口使用) ASKIR(应答式红外端口) SCR(SMART CARD READER,多功能卡)

#### UR2 Duplex Mode (UR2 双工模式)

除非确定你的红外设备支持全双工(Full)模式,否则就设置为半双工(Half)。

#### PWR Status After PWR Fail (电源失效后的开机设定)

有三个选项,每个选项都有不同的功能,用户可根据需要改变此项设定,出厂默认为 off。

济 On (启用通电自动开机功能) Off (关闭通电自动开机功能) Former-Sts (恢复到到断电前状态)

#### Power On By Button(电源按钮开机设定)

#### Power On By PS/2 Mouse (鼠标开机设定)

有三个选项, Disabled (禁止鼠标开机) Mouse Move (移动鼠标开机) Mouse Click (双击鼠标左键开机)

#### Power On By PS/2 Keyboard (键盘开机设定)

有五个选项, Disabled (禁止键盘开机) Paasword (密码开机) Hot Key (热键开机) Any Key (任意键开机) Keyboard 98(98 键开机)

#### KB Power On Password(设置密码开机)

当 Power On Function 选择 Password 时,可在此项设置开机所需的密码。

#### Hot Key Power On(设置热键开机)

当 Power On Function 选择 Hot Key 时,可在此项设置开机所 需的热键。可用选项: Ctrl-F1、Ctrl-F2、....、Ctrl-F11、 Ctrl-F12。

#### Onboard LAN Boot ROM(板载网卡网络启动功能)

可以通过选择 Enabled/Disabled 实现该功能使能/禁用。

### 6.6 电源管理设定

Power Management Setup 允许您配置您的系统,使其在用户使 用方式与系统方式符合时,能更有效的节约能源。

#### Phoenix - AwardBIOS CMOS Setup Utlity

#### Power Management Setup

| ACPI Function             | [Enabled]     |             |
|---------------------------|---------------|-------------|
| ACPI Suspend Type         | [S1 (POS)]    | T. 11 1     |
| Run VGABIOS if S3 Resume  |               | Item Help   |
| Wake-Up by PCL card       | [Disabled]    |             |
| Power On by Ring          | [Disabled]    | Monu Louol  |
| USB KB Wake-Up From S3    | [Disabled]    | Menu Lever- |
| Resume by Alarm           | [Disabled]    |             |
| X Date{Of Month} Alarm    | 0             |             |
| X Time{hh:mm:ss} Alarm    | 0 : 0 : 0     |             |
| Power Management          | [User Define] |             |
| Video Off Method          | [DPMS]        |             |
| Video Off In Suspend      | [Yes]         |             |
| Suspend Type              | [Stop Grant]  |             |
| MODEM Use IRQ             | [3]           |             |
| Suspend Mode              | [Disabled]    |             |
| HDD Power Down            | [Disabled]    |             |
| Soft-Off by PWR-BTTN      | [Instant-Off] |             |
|                           |               |             |
| ** Reload Global Timer Ev | ents **       |             |
| Primary IDE 0             | [Disabled]    |             |
| Primary IDE 1             | [Disabled]    |             |
| Secondary IDE 0           | [Disabled]    |             |
| Secondary IDE 0           | [Disabled]    |             |
| FDD, COM, LPT Port        | [Disabled]    |             |
| PCI PIRQ[A-D]#            | [Disabled] ▼  |             |

↑ ↓ → ←: Move Enter: Select +/-/PU/PD: Value F10:Save ESC: Exit F1: General Help F5: Previous Values F6: Fail-Safe Defaults F7: Optimized Defaults

#### ACPI Function (ACPI 功能)

此项允许您启用/禁用 ACPI 功能。设定值有 Enabled 和 Disabled。

#### ACPI Suspend Type (ACPI 暂停模式)

有三个选项, S1 (POS) (Power on Suspend) S3 (STR) (Suspend to RAM) S1&S3

Run VGABIOS if S3 Resume (系统从 S3 状态返回时,设定是否运行 VGABIOS)

有三个选项 Auto Yes

No

#### Wake-Up by PCI card(由 PCI 卡唤醒)

此项将允许系统由连接 P C I 卡的外围设备唤醒。设定值为: Enabled 和 Disabled.

#### Power On by Ring(振铃唤醒)

设为 Disabled 时,系统将忽略任何来自MODEM铃音呼入。 设为 Enabled 时,如果有来自MODEM铃音呼入,系统将自动启动。

#### USB KB Wake-Up From S3 (USB 键盘 S3 唤醒设定)

设定值有: Enabled, Disabled。

#### Resume by Alarm(预定系统启动时间)

此功能用来设定系统定时自动启动的时间。设为 Disabled 时, 您不能使用此功能。设为 Enabled, 选择定时启动的日期和时间:

Date(of month) Alarm 您可选择系统定时启动的月 份。如果设为 0,表示每天都 启动。 **Time(hh:mm:ss) Alarm** 您可选择系统定时启动的小时,分钟和秒。

注意:如果改变了设定,您必须重新启动系统,才能使设置生效。

#### Power Management(电源管理)

此类选项允许您选技节能的类型(或程度),而且直接进入以下 模式:

1. Suspend Mode(挂起模式)

2. HDD Power Down (硬盘断电模式)。

电源管理有三种选择,其中的两个有固定的模式设定。

| 最小节能      | 最小节能管理。Suspend Mode=1hr 和  |
|-----------|----------------------------|
|           | HDD Power Down=15min       |
| 最大节能      | 最大节能管理。Suspend Mode=1 min. |
|           | 和 HDD Power Down=1min      |
| 用户定义(缺省值) | 允许您个性化设定每个模式的值。如           |
|           | 果没有禁用,每个选项范围是 1min         |
|           | 到15min。或disable。           |

#### Video Off Method (关闭显示方式)

此项决定显示器显示的方式。

| V/HSYNC+Blank | 选此项系统会关闭垂直和水平方向的同  |
|---------------|--------------------|
|               | 步化端口,并在显示缓存中写入空白值。 |
| Blank Screen  | 此项只在在显示缓存中写入空白值。   |
| DPMS          | 初始化显示电源管理信号。       |

#### Video Off In Suspend (挂起时关闭显示)

此项决定显示器清除显示的方式。 设定值是: Yes 和 No。

#### Suspend Type (挂起类型)

选择挂起类型。设定值是: PWRON Suspend, Stop Grant。

Modem Use IRQ(Modem 使用的为断)

此项决定了 Modem 使用的 IRQ。 设定值为: 3, 4, 5, 67, 9, 10, 11, NA。

#### Suspend Mode(挂起模式)

启用时,并设定了系统暂停时间,所有设备除了 CPU 都会被关闭。设定值为: 1/2/4/8/12/20/30/40Min, 1Hour 和 Disabled.

#### HDD Power Down(硬盘断电)

启用并设定了系统暂停时间时,硬盘会在进入节电模式时关闭而 其它设备处于活动状态。设定值是:

 $1/2/3/4/5/6/7/8/9/10/11/12/13/14/15 {\rm Min}$ 和 Disabled.

#### Soft-Off by PWR-BTTN(电源按钮关机)

按下电源按钮超过4秒,强迫系统关闭。设定值为: Delay4Sec(延迟4秒),Instant-Off(立即关闭)。

#### \*\* Reload Global Timer Events \*\*

本模块下有六个栏目,均有 Enabled (允许), Disabled (禁止) 两个选项,允许时,当有特定事件发生时,电脑就会从睡眠状态中 苏醒。

### 6.7 PnP/PCI 配置设定

此部分描述了对 PCI 总线系统的配置。 PCI,即 Personal Computer Interconnect(个人计算机交互连接),是一个允许 I/O 设备以它特有的方式运行时速度可以接近 CPU 自身速度的系统。此部分将涉及一些专用技术术语,我们建议非专业用户不要对此部分的设置进行修改。

#### Phoenix – AwardBIOS CMOS Setup Utlity PNP/PCI Configurations

| Init Display First               | [PCI Slot]   | Item Help  |
|----------------------------------|--------------|------------|
| Reset Configuration Data         | [Disabled]   |            |
|                                  |              | Menu Level |
| Resources Controlled By          | [Auto(ESCD)] |            |
| X IRQ Resources                  | Press Enter  |            |
|                                  |              |            |
| PCI/VGA Palette Snoop            | [Disabled]   |            |
|                                  |              |            |
| <b>**</b> PCI Express Relative I | tems **      |            |
| Maximum Payload Size             | [4096]       |            |
|                                  |              |            |
|                                  |              |            |
|                                  |              |            |
|                                  |              |            |

↑ ↓ → ←: Move Enter:Select +/-/PU/PD:Value F10:Save ESC:Exit F1:General Help F5: Previous Values F6: Fail-Safe Defaults F7: Optimized Defaults

#### Init Display First (开机首选设备选择)

PCI Slot (PCI 显示设备) Onboard (板载显示设备)

#### Reset Configuration Data(重置配置数据)

通常,您应将此项设为 Disabled。如果您安装了一个新的外接 卡,系统在重新配置后产生严重的冲突,导致无法进入操作系统, 此时将此项设为 Enabled,可以在退出 Setup 后,重置 Extended System Configuration Data(ESCD 扩展系统配置数据)。设定值为: Enabled 和 Disabled

#### Resource Controlled By(资源控制于)

Award 的 Plug and Play BIOS(即插即用 BIOS)可以自动配 置所有的引导设备和即插即用兼容设备。但是,此功能只有在您使 用即插即用操作系统,例如 Windows®95/98 时才有效。如果您将此 项设为 Manual(手动),可进入此项的各项子菜单(每个子菜单以 ">"开头),手动选择特定资源。设定值为: Auto(ESCD), Manual。

#### IRQ Resources (IRQ 的指派)

此项用以指定 IRQ 中断为即插即用(PNP, Plug-and-Play),还是分配给非即插即用的 ISA 设备使用

#### PCI/VGA Palette Snoop(PCI/VGA )调色板配置)

此项应设为 Disabled。设定值为 Enabled 和 Disabled。

#### \*\* PCI Express Relative Items \*\*

#### Maximum Payload Size [4096]

此项可让您设置PCI Express设备的最大TLP(传输层数据包)有 效负载值。设定值有:[128],[256],[512],[1024],[2048],[4096]

### 6.8 PC 健康状况

此项显示您的当前系统的工作状况。

#### Phoenix – AwardBIOS CMOS Setup Utlity PC Health Status

| Shutdown Temperature [Disabled] | Itom Holp    |
|---------------------------------|--------------|
| CPU Vcore                       | item neip    |
| Memory VDDR                     | Menu Level 🕨 |
| + 3.3V                          |              |
| +12. 0V                         |              |
| + 1.5V                          |              |
| FSB VTT                         |              |
| + 5.0V                          |              |
| Voltage Battery                 |              |
| Current CPU Temperature         |              |
| Current CPU Fan Speed           |              |
|                                 |              |

↑ ↓ → ←: Move Enter:Select +/-/PU/PD:Value F10:Save ESC:Exit F1:General Help
 F5: Previous Values F6: Fail-Safe Defaults F7: Optimized Defaults

本模块主要显示主板当前的主要的工作电压、CPU 温度、系统 温度和风扇转速。各栏名称以实际显示为准。

#### Shutdown Temperature (关机温度)

此项用来设定系统关闭的处理器温度。当处理器达到您所设定 的温度,系统将会关闭。

### 6.9 加载故障保护/优化缺省值

主菜单中此两项允许用户加载故障保护或优化缺省设置值来恢 复 BIOS。优化缺省值是主板制造商设定的优化性能表现的特定值。 而故障保护是 BIOS 销售商设定的能提供稳定系统表现的设定值。

如果您选择加载 Fail-Safe Defaults(故障保护缺省值),屏幕 显示以下信息:

| ►Standard CMOS Features                                          | Load Fail-Safe Defaults                                    |  |
|------------------------------------------------------------------|------------------------------------------------------------|--|
| ►Advanced BIOS Features                                          | Load Optimized Defaults                                    |  |
| ►Advanced Chipset Features                                       | Set Supervisor Password                                    |  |
| ►Integrated Peripherals                                          | Set User Password                                          |  |
| ►Power Man <del>proment Setur</del>                              | Save & Frit Setur                                          |  |
| ► PNP/PCI C Load Fail-Safe Defaults (Y/N)?                       |                                                            |  |
| ►PC Health Status                                                |                                                            |  |
|                                                                  |                                                            |  |
|                                                                  |                                                            |  |
| Esc : Quit                                                       | $\uparrow \downarrow \rightarrow \leftarrow$ : Select Item |  |
| Esc : Quit<br>F10 : Save & Exit Setup                            | ↑ ↓ → $\leftarrow$ : Select Item                           |  |
| Esc : Quit<br>F10 : Save & Exit Setup<br>Load Fail-Safe Defaults | †↓→← : Select Item                                         |  |

Phoenix – AwardBIOS CMOS Setup Utlity

按Y加载BIOS缺省值,能提供稳定,但较低的性能表现。

当您选择加载 Optimized Defaults(优化缺省值), 屏幕将显示以下信息:

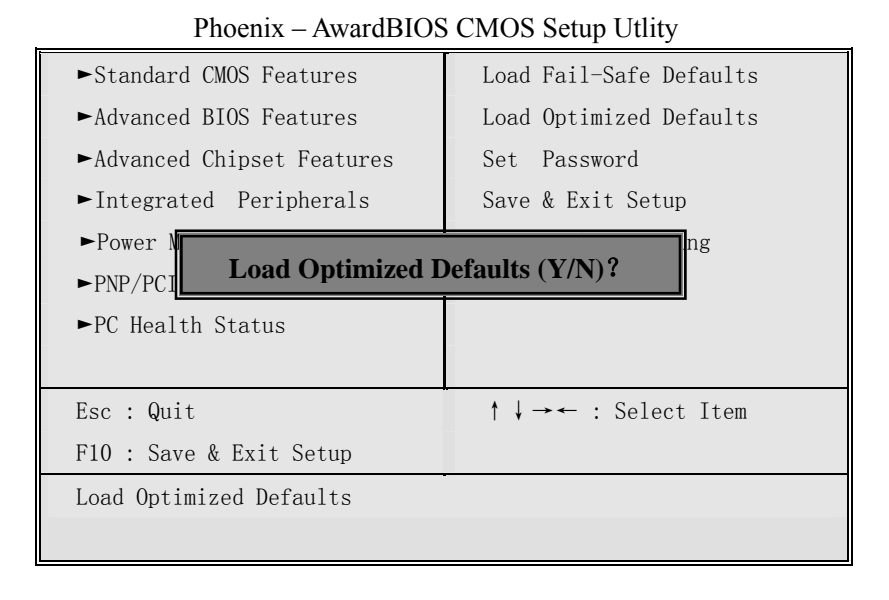

按 Y 加载提供优化性能表现的工厂设定值。

### 6. 10 设定管理员/用户密码

当您选择此功能,以下信息将出现:

#### Phoenix - AwardBIOS CMOS Setup Utlity

| ►Standard CMOS Features                                              | Load Fail-Safe Defaults      |
|----------------------------------------------------------------------|------------------------------|
| ►Advanced BIOS Features                                              | Load Optimized Defaults      |
| ►Advanced Chipset Features                                           | Set Supervisor Password      |
| ►Integrated Peripherals                                              | Set User Password            |
| ► Power Management Setur<br>► PNP/PCI C Enter Password:              | <u>Sava &amp; Evit Satur</u> |
| ►PC Health Status                                                    |                              |
|                                                                      |                              |
| Esc : Quit                                                           | ↑↓→← : Select Item           |
| Esc : Quit<br>F10 : Save & Exit Setup                                | ↑↓→← : Select Item           |
| Esc : Quit<br>F10 : Save & Exit Setup<br>Change/Set/Disable Password | ↑↓→← : Select Item           |

输入密码,最多八个字符,然后按《Enter》键。现在输入的密码会清除所有以前输入的 CMOS 密码。您会再次被要求输入密码。再输入一次密码,然后按《Enter》键。您可以按《Esc》键盘,放弃此项选择,不输入密码。

要清除密码,只要在弹出输入密码的窗口时按≪Enter》键。屏 幕会显示一条确认信息,是否禁用密码。一旦密码被禁用,系统重 启后,您可以不需要输入密码直接进入设定程序。

一旦使用密码功能,您会在每次进入BIOS设定程序前,被要求 输入密码。这样可以避免任何未经授权的人改变您系统的配置信息。

此外,启用系统密码功能,您还可以使 BIOS 在每次系统引导前都要求输入密码。这样可以避免任何未经授权的人使用您的计算机。用户可在高级 BIOS 特性设定中的 Secunity Option(安全选择)项设定启用此功能。如果将 Secunity Option 设定为 System,系统引导和进入 BIOS 设定程序前都会要求密码。如果设定为 Setup 则仅在进入 BIOS 设定程序前要求密码。

### 6. 11 保存当前设置并退出

当您选择此功能,屏幕将出现如下:

#### Phoenix - AwardBIOS CMOS Setup Utlity

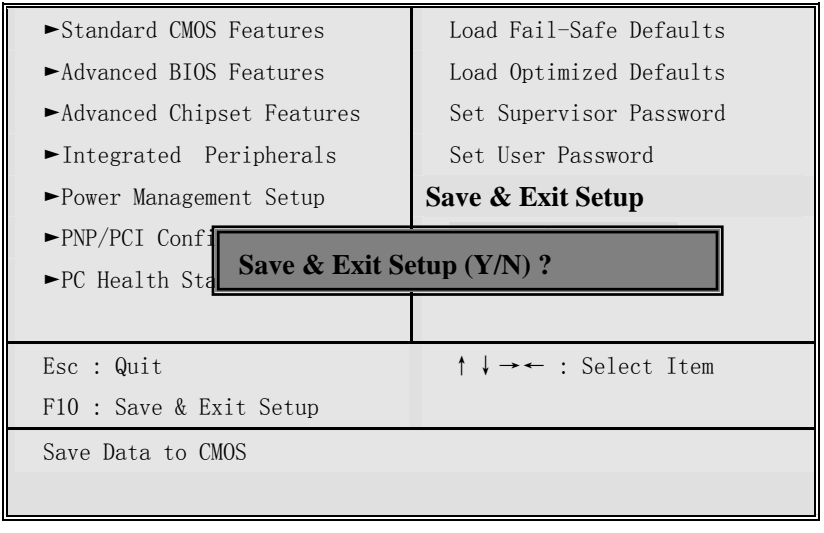

按**Y**保存并退出当前设置。

### 7. Watchdog(看门狗)编程指南

ITX-M945AVE主板提供一个可按分或按秒计时的、最长达255 级的可编程看门狗定时器(以下简称WDT)。该看门狗集成在Super I/O 芯片ITE8712F中,通过编程,WDT超时事件可用来将系统复位或者 产生一个可屏蔽中断。WDT的编程方法,请参考ITE8712F的器件资料。

以下用C语言形式描述了WDT的编程。必须注意:在对WDT进行操作之前,需先进入WDT编程模式;在结束对WDT的操作之后,退出WDT。

对WDT的编程需遵循以下步骤:

- ▶ 进入 WDT 编程模式
- ▶ 设置 WDT 工作方式/启动 WDT/关闭 WDT
- ▶ 退出 WDT 编程模式

```
#include "stdio.h"
#include "conio.h"
//Super I/O index access port
#define INDEXP 0x2e
#define DATAP 0x2f
//Enter super I/O programming mode
#define ENTERPRG { \
    outportb(INDEXP,0x87); \
    outportb(INDEXP,0x01); \
    outportb(INDEXP,0x55); \
    outportb(INDEXP,0x55); \
}
//Super I/O index write
```

```
#define WRITEREG(reg,val) {\
```

```
outportb(INDEXP,reg); \
   outportb(DATAP,val);}
//Exit super I/O programming mode
#define EXITPRG WRITEREG(0x2,0x2)
//Select logic device number
#define SELETDEV(ldn) {
                            \backslash
   outportb(INDEXP,7);
                            \
   outportb(DATAP,ldn); }
//WDT is reset upon a read or write to the game port
int GetWDTRstPort() {
    int WDTRstPort;
    //Start the super I/O chip programming
   ENTERPRG
    //Select logical device 9, Game Port
   SELETDEV(9)
    //Get current game port address
   outportb(INDEXP, 0x60);
   WDTRstPort = (int)inportb(DATAP) << 8;
   outportb(INDEXP, 0x61);
   WDTRstPort = WDTRstPort + inportb(DATAP);
    //Exit the super I/O chip programming
   EXITPRG
   return WDTRstPort;
```

```
49
```

}

```
//Initialize the WDT
int InitWDT() {
    //Start the super I/O chip programming
   ENTERPRG
    //Select logical device 7, WDT
   SELETDEV(7)
    //Reset time out value
   WRITEREG(0x73, 0)
    //Set WDT reset mode, read the game port to reset
   WRITEREG(0x71, 0x10)
    //Exit the super I/O chip programming
   EXITPRG
   return 0;
}
//Start WDT counting down
//Arg: unit = 0: second
11
           = 1: minutes
int StartWDT(unsigned char time, unsigned char unit) {
    //Start the super I/O chip programming
   ENTERPRG
    //Select logical device 7, WDT
   SELETDEV(7)
    //Set WDT reset mode, read the game port to reset
   WRITEREG(0x71, 0x10)
    //Enable WDT output through KRST(pulse)
    if (unit) {
       WRITEREG(0x72, 0x40)
```

```
}else{
       WRITEREG(0x72, 0xC0)
    }
   WRITEREG(0x73, time)
    //Exit the super I/O chip programming
   EXITPRG
   return 0;
}
int main() {
    int WDTRstPort;
    int timeoutval = 8;
   //Initialize the watchdog timer
    InitWDT();
    //Get WDT reset port address, the game port base address
   WDTRstPort = GetWDTRstPort();
    //Read the reset port to reset watchdog timer.
    inportb(WDTRstPort);
    //Start the watchdog timer
    StartWDT(timeoutval, 0);
   printf("\nWatchdog reset in %d seconds ", timeoutval);
   while (timeoutval) {
       printf(".");
```

```
delay(1000);
    timeoutval--;
}
printf("\nWatchdog reset fail!\n");
return 1;
}
```

欲知更多信息欢迎访问: <u>http://www.sokon.cn</u>